MAKE THE WORLD SEE

# **Milestone Systems**

Milestone Open Network Bridge Manager 2022 R2

管理员手册

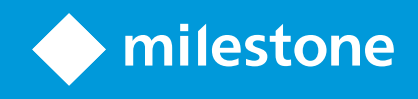

# 目录

| Copyright、商标和免责声明                        | 4  |
|------------------------------------------|----|
| 总览                                       | 5  |
| Milestone Open Network Bridge(已作说明)      | 5  |
| Milestone Open Network Bridge 和 ONVIF 标准 | 5  |
| ONVIF 客户端(已解释)                           | 6  |
| Milestone Open Network Bridge 互操作性       | 6  |
| 授予许可                                     | 8  |
| Milestone Open Network Bridge 授予许可       | 8  |
| 要求和注意事项                                  | 9  |
| 系统要求                                     | 9  |
| 安装了什么?                                   | 9  |
| 安装1                                      | .0 |
| 安装 Milestone Open Network Bridge1        | .0 |
| 配置1                                      | .2 |
| 设置 Milestone Open Network Bridge 安全控件1   | .2 |
| 配置 Milestone Open Network Bridge1        | .4 |
| Milestone Open Network Bridge 设置1        | .4 |
| 操作                                       | .8 |
| 使用 ONVIF 客户端查看视频流1                       | .8 |
| 使用网络视频客户端查看实时流                           | .8 |
| 使用媒体播放器查看视频流1                            | .9 |
| 管理视频播放                                   | 20 |
| 维护                                       | 25 |
| 检查 Milestone Open Network Bridge 服务的状态2  | 25 |
| 查看日志                                     | 25 |
| 更改日志中的信息量                                | 25 |
| 更改 Milestone Open Network Bridge 的配置设置2  | 26 |
| 包含子站点2                                   | 26 |

| 提示和技巧                    |  |
|--------------------------|--|
| 支持的功能                    |  |
| 支持的 ONVIF Profile G 相关功能 |  |
| 支持的 ONVIF Profile S 相关功能 |  |

# Copyright、商标和免责声明

Copyright © 2022 Milestone Systems A/S

#### 商标

XProtect 是 Milestone Systems A/S 的注册商标。

Microsoft 和 Windows 是 Microsoft Corporation 的注册商标。App Store 是 Apple Inc. 的服务标记。Android 是 Google Inc. 的商标。

本文涉及的所有其他商标均为其各自所有者的商标。

#### 免责声明

本文仅可用作一般信息,在制作时已做到力求准确。

因使用该信息而引发的任何风险均由使用者承担,系统中的任何信息均不应解释为任何类型的担保。

Milestone Systems A/S 保留进行修改的权利,恕不另行通知。

本文的示例中使用的所有人名和组织名称均为虚构。如有雷同,纯属巧合。

本产品可能会使用第三方软件,第三方软件可能会应用特定条款和条件。出现这种情况时,您可在 Milestone 系统安装 文件夹中的 3rd\_party\_software\_terms\_and\_conditions.txt 文件里找到详细信息。

## 总览

### Milestone Open Network Bridge(已作说明)

Milestone Open Network Bridge是个开放式 ONVIF 合规界面,用于从 XProtect VMS 系统到其他基于 IP 的安全系统 的标准化视频分享。这使得执法部门、监控中心, 或类似组织(称为 ONVIF 客户端)能访问从 XProtect VMS 系统到中 央监控解决方案的实时和记录视频流。视频流是作为 RTSP 流在互联网上发送的。

关键优势为:

- 实现大型、多厂商安全部署和无缝私有到公共视频集成的真正互操作性和自由选择
- 提供对 XProtect VMS 提供中 H.264 和 H.265 视频流的外部访问,包括实时视频和播放
- 提供标准化界面,能提供一种简单且无问题的方式,将 XProtect VMS 解决方案与警报中心和监控站相集成

本文档提供以下内容:

- 有关 ONVIF 标准的信息以及参考资料链接
- 有关在 XProtect VMS 产品中安装和配置 Milestone Open Network Bridge 的说明
- 关于如何启用各类 ONVIF 客户端以从 XProtect VMS 产品流式传输实时和记录视频的示例

### Milestone Open Network Bridge 和 ONVIF 标准

ONVIF 标准通过定义通用协议来促进信息交换。该协议包含一些 ONVIF 配置文件,它们是针对 ONVIF 兼容设备间互 操作性的规范的集合。

Milestone Open Network Bridge 符合 ONVIF Profile G 标准和 Profile S 标准的组成部分,提供针对实时和记录视频 的访问权限,以及控制全景/倾斜/变焦摄像机的能力:

- Profile G 提供对视频记录、存储、搜索和检索功能的支持。关详细信息,请参阅 ONVIF Profile G 规范 (https://www.onvif.org/profiles/profile-g/)
- 配置文件 S——提供对流式传输实时视频、音频流和全景-变焦-倾斜 (PTZ) 控制的支持。关详细信息,请参阅 ONVIF Profile S 规范 (https://www.onvif.org/profiles/profile-s/)

有关 ONVIF 标准的更多信息,请参阅 ONVIF<sup>®</sup> 网站 (https://www.onvif.org/)。

ONVIF 配置文件支持"获取"功能(用于检索数据)和"设置"功能(用于配置设置)。每个功能为强制性、有条件或可选。出于安全原因,Milestone Open Network Bridge 仅支持执行以下操作的强制性、有条件或可选的"获取"功能:

- 请求视频
- 对用户进行身份验证
- 流式传输视频
- 播放记录的视频

### ONVIF 客户端(已解释)

ONVIF 客户端是使用 ONVIF Webservice 的计算机设备或软件程序。ONVIF 客户端示例为服务器、媒体播放器、基于 IP 的监控系统,或 ONVIF 驱动程序。

Real Time Streaming Protocol (RTSP) 用于在两个或更多端点之间建立和控制媒体会话。Milestone Open Network Bridge 采用 ONVIF Profile S 和 RTSP 处理来自 ONVIF 客户端的视频请求,并将视频从 XProtect 安装流式传输到 ONVIF 客户端。

默认情况下,ONVIF 客户端和 Milestone Open Network Bridge 服务器之间的通信使用以下端口:

- ONVIF 端口 580。ONVIF 客户端使用此端口提交视频流请求
- RTSP 端口 554。Milestone Open Network Bridge 使用此端口将视频流式传输到 ONVIF 客户端

ONVIF 客户可直接访问 Milestone Open Network Bridge 上的 RTSP 端口。例如,VLC 媒体播放器或者浏览器中的 VLC 插件可以检索和显示视频。本文档的 第 19 页上的使用媒体播放器查看视频流 部分对此进行了描述。

例如,您可以使用不同的端口以避免端口冲突。如果更改端口号,则也必须更新 ONVIF 客户端 URI 的 RTSP 流。

Milestone Open Network Bridge 服务器支持 H.264 和 H.265 编解码器。摄像机必须能够以 H.264 或 H.265 编解码 器流式传输视频。服务器根据设备驱动程序设置侦测编解码器类型。

为了能使用 H.265 流,驱动程序必须设置为使用媒体 2 界面。在设备(驱动程序)设置中添加硬件后进行该操作。

### Milestone Open Network Bridge 互操作性

Milestone Open Network Bridge 由以下组件组成:

- Milestone Open Network Bridge 服务器
- Milestone Open Network Bridge 64 位插件,用于 Management Client

下图显示 ONVIF 客户端、Milestone Open Network Bridge 和 XProtect VMS 之间的互操作性的高级视图。

Milestone 建议您在非军事区 (DMZ) 中安装 Milestone Open Network Bridge 服务器。

Ì

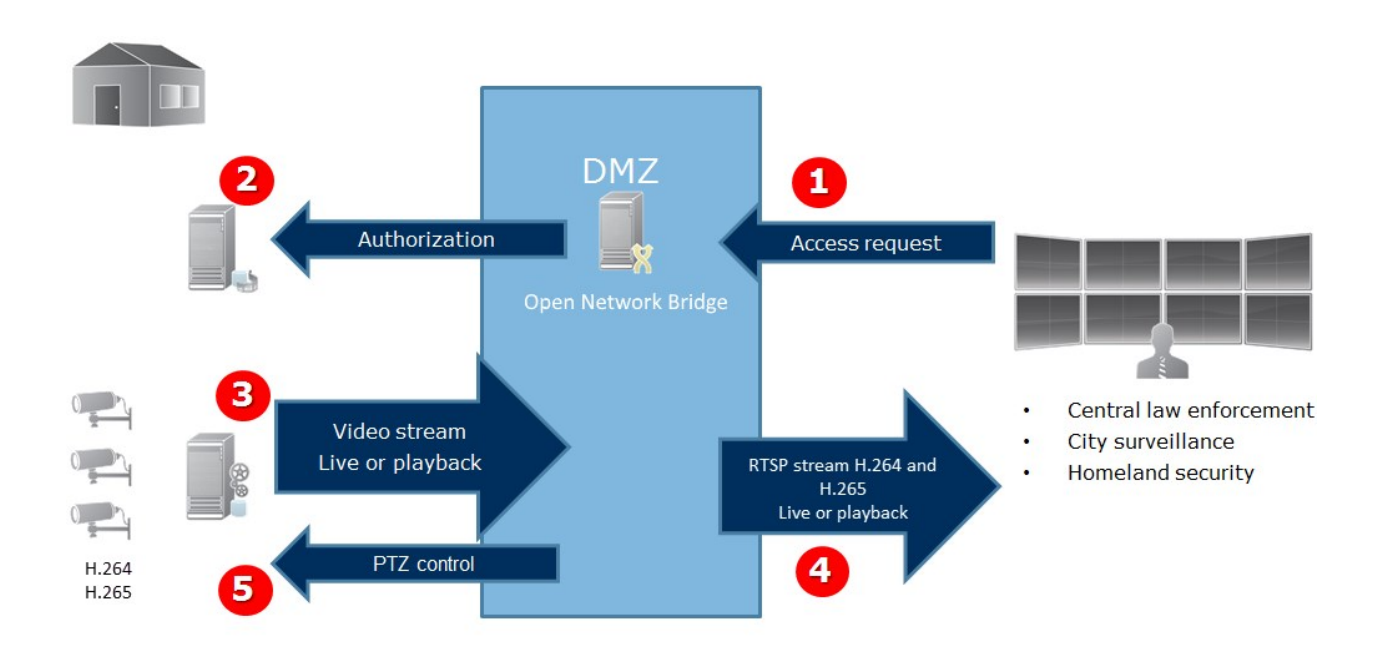

- 1. ONVIF客户端通过MilestoneOpenNetworkBridge服务器经过互联网连接到XProtectVMS。为此,ONVIF客 户端需使用已安装MilestoneOpenNetworkBridge的服务器的IP地址或域名(域/主机名)以及ONVIF端口 号。
- 2. Milestone Open Network Bridge 服务器连接到管理服务器以授权 ONVIF 客户端用户。
- 3. 授权后,客户端可以检索摄像机并通过 RTSP 服务检索流。
- 4. Milestone Open Network Bridge 服务器将视频作为 RTSP 流发送到 ONVIF 客户端。
- 5. 如果可用,ONVIF 客户端用户可以对摄像机进行全景/倾斜/变焦 (PTZ) 操作。

# 授予许可

## Milestone Open Network Bridge 授予许可

Milestone Open Network Bridge 不需要额外许可证。您可以从 Milestone Systems 网站 (https://www.milestonesys.com/downloads/) 免费下载和安装该软件。

## 要求和注意事项

### 系统要求

您想要安装 Milestone Open Network Bridge 服务器组件的计算机必须能够访问互联网,并且必须安装了以下软件:

- Microsoft<sup>®</sup> .NET Framework 3.5°
- Microsoft<sup>®</sup>.NET Framework 4.8 或更高版本。
- Visual C++ Redistributable Package for Visual Studio 2013 (x64).

摄像机必须支持 H.264 或 H.265 编解码器。

在 FIPS 140-2 安装中,Milestone Open Network Bridge 使用 SHA-256 作为散列算法。在未 后用 FIPS 的计算机上,可以在 MD5 和 SHA-256 之间进行选择。

有关如何配置 XProtect VMS 以在符合 FIPS 140-2 的模式下运行的详细信息,请参阅强化指南中的FIPS 140-2 合规部分。

### 安装了什么?

Ì

在安装期间,将安装下列组件:

- Milestone Open Network Bridge服务器,包括 Milestone Open Network Bridge 服务、 Milestone RTSP Bridge 服务,以及从托盘图标访问的 Milestone Open Network Bridge Manager。
- Milestone Open Network Bridge 插件。您可以从 Management Client 中的**服务器**节点上获取插件。如果使用**典型**安装方法,会自动发生这种情况。如果使用**自定义**安装方法,则是在安装的后阶段进行安装

安装程序也将执行以下操作:

- 注册和启动 Milestone Open Network Bridge 服务和 Milestone RTSP Bridge 服务
- 启动 Milestone Open Network Bridge Manager,它在安装有 Milestone Open Network Bridge 服务器的服务器上的 Windows 通知区域中可用,并且从托盘图标中访问

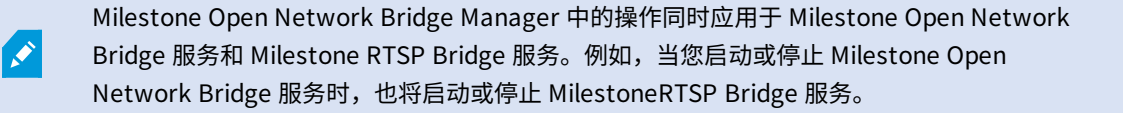

## 安装

### 安装 Milestone Open Network Bridge

安装 Milestone Open Network Bridge 时,需要为 Management Client 安装服务器和插件。例如,您使用这些组件 来管理摄像机、设置用户、授予权限等。

可以向系统安装和添加一个或多个MilestoneOpenNetworkBridge。但是,这会增加网络负载,从而对性能产生影响。通常情况下,只会将一个MilestoneOpenNetworkBridge添加到系统,因为可以通过一个桥连接多个ONVIF客户端。

下载安装文件:

- 1. 在要安装 Milestone Open Network Bridge 的计算机上,转到 Milestone 网站 (https://www.milestonesys.com/downloads/)并找到 Milestone Open Network Bridge 产品。
- 2. 单击 Milestone Open Network Bridge 安装程序文件。
- 3. 运行安装程序,并按照说明执行每一个步骤。

#### 运行安装程序:

- 1. 选择您要使用的语言,然后单击继续。
- 2. 阅读并接受许可协议,然后单击继续。
- 3. 选择安装类型,如下所示:

若要在一台计算机上安装 Milestone Open Network Bridge 服务器和插件并应用默认设置,请单击典型。

1. 验证作为网**络服务**或具有**用户名**和密码的域用户帐户登录是否正确。 然后,单击继续。

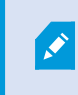

要在以后更改或编辑服务帐户凭据,您将必须重新安装 Milestone Open Network Bridge 服务器。

- 2. 指定主管理服务器的 URL 或 IP 地址以及端口号。 默认端口为 80。如果您省略端口号,系统将使用端口 80。 然后单击**继续**。
- 3. 选择文件位置和产品语言,然后单击**安装**。

安装完成后,会显示已成功安装的组件的列表。单击关闭。

若要在不同计算机上安装 Milestone Open Network Bridge 服务器和插件,请单击自定义。如果您具有分布式系统, 则使用此方法。

- 1. 若要安装服务器,请选中 Milestone Open Network Bridge服务器 复选框,然后单击继续。
- 2. 要建立到管理服务器的连接,请指定以下内容:
  - 验证作为网络服务或具有**用户名**和密码的域用户帐户登录是否正确。 然后单击继续
  - 指定主管理服务器的 URL 或 IP 地址以及端口号。 默认端口号为 80。如果您省略端口号,系统将使用端口 80

单击**继续**。

3. 选择文件位置和产品语言,然后单击**安装**。

安装完成后,会显示已成功安装的组件的列表。

4. 单击**关闭**,然后在安装有 Management Client 的计算机上安装 Milestone Open Network Bridge 插件。要安 装此插件,请在该计算机上再次运行安装程序,然后选择**自定义**,再选择相应的插件。

现在,已经安装以下组件:

- Milestone Open Network Bridge 服务器
- Milestone Open Network Bridge 插件,其显示在**服务器**节点的 Management Client 中。
- Milestone Open Network Bridge Manager正在运行且可以从安装了 Milestone Open Network Bridge 服务 器的服务器的通知区域和从托盘图标中访问
- Milestone Open Network Bridge 服务,其已注册为一种服务

您已做好初始配置的准备(请参阅 第 14 页上的配置 Milestone Open Network Bridge)。

### 配置

### 设置 Milestone Open Network Bridge 安全控件

Milestone Open Network Bridge 对 ONVIF 客户端强制实施用户授权。它控制 ONVIF 客户端访问摄像机的能力,以及 ONVIF 客户端可执行的操作类型。例如,ONVIF 客户端是否可以使用摄像机上的全景/倾斜/变焦 (PTZ) 控件。

所有应被授予 Milestone Open Network Bridge 服务器访问权限的用户都必须属于 Management Client 中一个授予 Milestone Open Network Bridge 访问权限的用户。

为了获得视频流,用户还必须有各自这相机的权限。该特定权限是配置 Milestone Open Network Bridge 和在安装期间将其用作服务帐户的用户所必须的。

Milestone建议您为 Milestone Open Network Bridge,以及为每个 ONVIF 客户端创建并添加专门的用户帐户。

#### 配置 ONVIF 客户端的用户设置

- 1. 在 Management Client 中创建级别用户或 Windows 用户。
- 2. 在 Management Client 中,创建能够访问摄像机的角色,并在该角色的**整体安全**选项卡上指定 Milestone Open Network Bridge 安全组的权限。

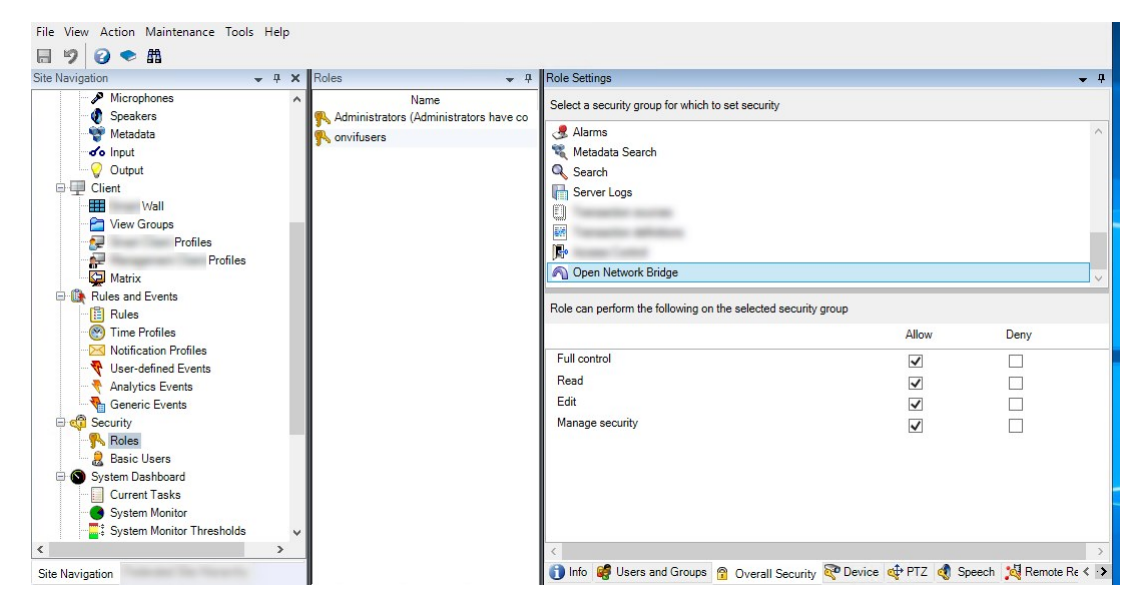

3. 添加用户到该角色。

4. 在 Milestone Open Network Bridge Manager 托盘图标上,选择管理 ONVIF 客户端用户。

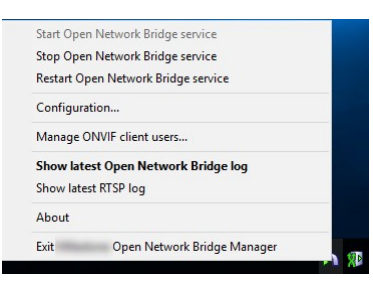

5. 为每个拥有 ONVIF 客户端权限的用户输入域/用户名称和密码并点击添加用户。

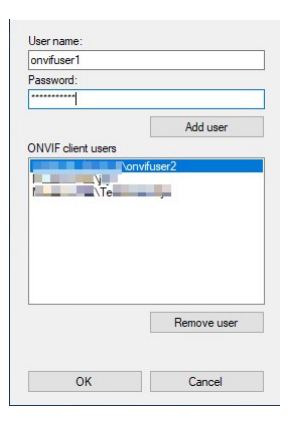

Milestone Open Network Bridge 允许 ONVIF 客户端仅从摄像机请求和接收视频流。ONVIF 客户端无法通过 Milestone Open Network Bridge 在 XProtect VMS 系统中配置设置。

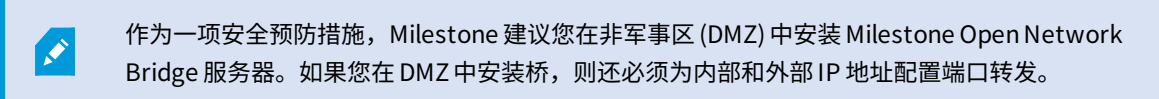

#### 管理 ONVIF 客户端用户

下表描述了管理 ONVIF 客户端用户窗口的设置。

| 名称  | 说明                                                                                                    |
|-----|----------------------------------------------------------------------------------------------------|
| 用户名 | 为 ONVIF 客户端创建的用户的域用户名或基本用户。<br>要求:在 Management Client 中将 ONVIF 客户端用户设置为能够访问摄像机和 Milestone<br>Open Network Bridge 的用户。 |
| 密码  | ONVIF 客户端用户的密码。                                                                                                    |

| 名称              | 说明                                                                               |
|-----------------|----------------------------------------------------------------------------------|
| 添加用户            | 在您输入域用户名和密码后,单击 <b>添加用户</b> 按钮以添加用户。                                             |
| ONVIF 客户<br>端用户 | 列出具有通过 Milestone Open Network Bridge 服务器访问 XProtect VMS 系统的权限的<br>ONVIF 客户端用户。   |
| 删除用户            | 阻止 ONVIF 客户端访问 Milestone Open Network Bridge。将选定用户从 <b>ONVIF 客户端用户</b><br>列表中移除。 |

### 配置 Milestone Open Network Bridge

安装 Milestone Open Network Bridge 后,Milestone Open Network Bridge 服务运行,并且 Milestone Open Network Bridge Manager 托盘中的图标变为绿色。

您必须先根据 第 12 页上的设置 Milestone Open Network Bridge 安全控件 中的描述配置访问权限。

下一步是添加 Milestone Open Network Bridge 插件到 Management Client。

### 将 Milestone Open Network Bridge 添加到 Management Client:

- 1. 打开 Management Client。
- 2. 展开服务器,右键单击 Milestone Open Network Bridge,并选择新增。

添加Milestone Open Network Bridge对话框列出所有尚未添加的已注册添加Milestone Open Network Bridge服务器。

3. 选择一个 Milestone Open Network Bridge 服务器,然后单击确认。

### Milestone Open Network Bridge 设置

本文提供有关用于管理用户和连接的设置以及摄像机的配置设置的信息。

打开 Management Client 并选择 Milestone Open Network Bridge 节点。

| File View Action Maintenance Tools Help                                                                                                    |                                                                                                    |                                                                                                    |
|----------------------------------------------------------------------------------------------------|----------------------------------------------------------------------------------------------------|----------------------------------------------------------------------------------------------------|
| 🗔 🦻 🥝 🗢 曲                                                                                                    |                                                                                                    |                                                                                                    |
| Site Navigation 🗸 🦊 🗙 Open Network Bridge Servers 👻 🕂 🕻                                                                                                    | Open Network Bridge Information                                                                                                    |                                                                                                    |
| Construction     Site Information                                                                                                    | Open Network Bridge settings<br>ONVIF port:<br>RTSP port:                                                                          | 580                                                                                                    |
| Servers     Difference     Servers     Servers     Servers                                                                                                    | Default camera settings (as reported to the ONV                                                                                    | 1F clerts)                                                                                                    |
| Mound events     Mound events     Mound events | Frames per second:<br>Width:                                                                                                    | 30<br>8<br>1920                                                                                                    |
|                                                                                                    | Height:<br>Bitrate kbps:<br>GOP size:                                                                                              | 1000<br>512<br>5                                                                                                    |
| v Culor<br>↓ Client<br>Herr Kroups<br>↓ Yew Groups<br>↓ Profiles<br>↓ Profiles                                                                                                    | Codec:                                                                                                    | H256 Bashone Profie<br>H266 Main Portie<br>H264 July Profie<br>H265 Extraded Profie<br>H265 Main Profie<br>₩265 Main Profie<br>₩265 Main Profie |
| Reles and Events     Revet     Time Profiles     Sindification Profiles     Vents     Vents     Analytics Events     Sindific Events                                                                                                    | Heal Time Streaming Protocol settings Skip gaps in recordings Repeat frames Maximum time between frames:                           | [350  \$ ms                                                                                                    |
|                                                                                                    | Prefer absolute time over normalized  Return sequences on command Maximum number to return: Return from start or end of recording: | 10 ÷<br>Start of recording v                                                                                                    |
|                                                                                                    |                                                                                                    |                                                                                                    |

### Milestone Open Network Bridge 设置

下表描述 Milestone Open Network Bridge 服务器和 ONVIF 客户端的设置。

当这些设置发生更改时,为了使它们能生效,必须重新启动 Milestone Open Network Bridge 服务器。

| 名称                  | 说明                                                                                            |
|---------------------|-----------------------------------------------------------------------------------------------|
| ONVIF 端口            | ONVIF 端口的端口号。ONVIF 客户端使用此端口连接到 Milestone Open Network Bridge 服<br>务器。<br>默认端口号为 580。          |
| RTSP 端口             | RTSP 端口的端口号。Milestone Open Network Bridge 服务器通过此端口将 RTSP 视频流发<br>送到 ONVIF 客户端。<br>默认端口号为 554。 |
| 启用 WS-<br>Discovery | WS-Discovery(Web 服务动态发现)是一种技术规范,它定义了用于在本地网络上定位服务<br>的多播发现协议。                                  |

#### 默认摄像头设置(与报告给ONVIF客户端的相同)

这些 Milestone Open Network Bridge 的设置列出客户端连接并请求视频流时,Milestone Open Network Bridge 提供给 ONVIF 客户端的所有摄像机的默认设置。

这些设置并不能反映摄像机的实际配置,并且不会影响视频流。系统使用这些设置加快在 Milestone Open Network Bridge 和 ONVIF 客户端之间的视频交换。ONVIF 客户端将使用来自 RTSP 流的实际设置。

您可以更改由 Milestone Open Network Bridge 为 ONVIF 客户端提供的默认设置,例如,如果您需要使值反映摄像机 的实际配置。

| 说明                                                       |
|----------------------------------------------------------|
| 默认值为 30。                                                 |
| 默认值为 5。                                                  |
| 默认值为 1920。这相当于全 HD 质量。                                   |
| 默认值为 1080。这相当于全 HD 质量。                                   |
| 默认值为 512。                                                |
| 默认值为 5。                                                  |
| 选择一个 H.264 或 H.265 编解码器配置文件。默认值为 H.264 Baseline Profile。 |
| 默认启用。启用此设置可使用摄像机的实际配置,而不是上面定义的默认平均值。                     |
| 如果您启用该设置,XProtect 系统和 ONVIF 客户端之间的响应时间可能会增加。             |
|                                                          |

### 实时传输协议设置

| 名称                  | 说明                                                                                                    |
|---------------------|----------------------------------------------------------------------------------------------------|
| 跳过记录中的空白            | 当客户端对记录的视频执行 RTSP 播放时,如果记录中存在空白,则在播放期间将忽略<br>它们。<br>默认情况下会启用该功能。                                                                              |
| 重复帧                 | 有些播放器在帧间隔时间超过 500 毫秒时表现不佳。此设置会重复单个帧并调整时间<br>戳,以便在播放视频时看起来具有更多帧。<br>最长帧间隔时间:定义帧与帧之间的时间(以毫秒为单位)。                                                |
| 相对于标准化时间,<br>偏好绝对时间 | 此设置定义 RTSP 服务器播放响应,未指定客户端的播放时间间隔。<br>如果您希望 RTSP 服务器使用实时而不是缩放或标准化播放,请选择此选项。<br>但是,如果您的客户端应用程序设置为使用相对时间间隔或实时间隔(UTC),RTSP<br>服务器则以客户端中定义的时间间隔响应。 |
| 命令的返回序列             | 启用此功能,以为 DESCRIBE 命令响应上的片段返回信息。                                                                                                    |
| 要返回的最大数             | 设置要发送给客户端的最大片段数。默认值为10。                                                                                                    |
| 从记录起点或终点返<br>回      | 选择从记录起点还是终点开始搜索片段。                                                                                                    |

## 操作

### 使用 ONVIF 客户端查看视频流

ONVIF 客户端可以是很多不同的对象,从高级自定义监控系统到基本媒体播放器等。

本节介绍连接 Milestone Open Network Bridge 的示例。

### 使用网络视频客户端查看实时流

此示例介绍如何安装 ONVIF Device Manager,并将其配置为从 XProtect 安装中流式传输实时视频。

ONVIF Device Manager 是由 iDeviceDesign 提供的免费开源网络视频客户端,其符合 ONVIF 标准。该工具使发现和 查看来自网络上 ONVIF 合规照相机的视频变得更简单。然而,ONVIF Device Manager 只能流式传输实时视频。此 外,您无法捕捉和保存流中的视频数据。

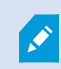

ONVIF Device Manager 不支持 FIPS 140-2 或 H.265 编解码器。

在开始前,您必须有以下信息:

- 已为 Milestone Open Network Bridge 创建的用户的登录凭据
- 安装有 Milestone Open Network Bridge 的计算机的 IP 地址或计算机名称

若要安装 ONVIF Device Manager,请遵循以下步骤:

- 1. 转至 Sourceforge ONVIF Device Manager 网站 (https://sourceforge.net/projects/onvifdm/), 然后下载并 运行安装程序。您可以将 ONVIF Device Manager 安装在任何计算机上。
- 2. 安装完成时,会在桌面上提供一个图标。双击图标启动 ONVIF Device Manager。
- 3. 启动 ONVIF Device Manager 时,它会自动发现网络上符合 ONVIF 标准的设备。但是,它可能无法发现 Milestone Open Network Bridge。
  - 在这种情况下,请转到步骤 6
  - 否则,手动添加桥。继续执行步骤 4
- 4. 要添加 Milestone Open Network Bridge,请单击添加。
- 5. 在**添加设备**对话框中的 **URI** 字段中,提供安装有 Milestone Open Network Bridge 的计算机的名称或 IP 地址,以及 ONVIF 端口号。例如,字符串应为:*http://[IP 地址]:580/onvif/device\_service*。
- 6. 添加桥之后,它会显示在**设备**列表底部。选择它。
- 7. 在列表上方输入为ONVIF客户端创建的用户的登录凭证。如果这是个Windows用户,您必须输入域名/用户名称。

### 使用媒体播放器查看视频流

本示例介绍如何使用 VLC 媒体播放器检索和查看来自 XProtect 安装中的摄像机的实时视频馈送或记录视频。

VLC 媒体播放器是由 VideoLan 提供的免费开源多媒体播放器,支持多种流媒体协议,其中包括 RTSP。例如,当您要 以非常快速的方式连接到摄像机时,或是仅仅要测试摄像机连接时,使用 VLC 媒体播放器就很有用。

当连接到摄像机以查看记录的视频时,Milestone Open Network Bridge 会从第一个序列开始流式传输视频序列。

在开始之前,请从管理 XProtect 安装的人员处获取以下信息:

- 分配给 Milestone Open Network Bridge 的用户帐户的登录凭据
- 安装有 Milestone Open Network Bridge 的计算机的 IP 地址或计算机名称

另外,根据您使用的架构,您需要以下信息:

• 如果您使用 rtsp://[rtsp\_server]:554/live/[camera\_id]

然后您需要您想要从中流式传输视频的设备的 GUID

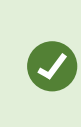

摄像机 GUID 在 Management Client 中提供。要查找 GUID,请选择已在其中添加摄像 机的记录服务器,然后选择此摄像机。单击**信息**选项卡,按住键盘上的 CTRL,然后单 击摄像机的视频预览。

• 如果您使用 rtsp://[rtsp\_server]:554/live/[camera\_id]/[stream\_number]

然后您需要流编码。这是个0到15之间的数值。

• 如果您使用 rtsp://[rtsp server]:554/live/[camera id]/[stream id]

然后您需要流 ID。这是识别 XProtect VMS 中流的 GUID。

当前识别流的 XProtect VMS 多流实施 GUID 固定为:

- 28dc44c3-079e-4c94-8ec9-60363451eb40 用于流 0
- 28dc44c3-079e-4c94-8ec9-60363451eb41 用于流1
- ...
- 28dc44c3-079e-4c94-8ec9-60363451eb4f 用于流 15

此描述信息基于适用于 Windows 的 VLC 2.2.4。

要安装 VLC 媒体播放器,请将其连接到 XProtect;执行以下步骤:

- 1. 转至 https://www.videolan.org/vlc/,然后下载 VLC 媒体播放器的安装程序。
- 2. 运行安装程序,并按照说明执行每一个步骤。
- 3. 在工具栏上,单击 Media(媒体),并选择 Open Network Stream(打开网络流)。

- 4. 在 **Open media(打开媒体)**对话框中,输入以下 RSTP 字符串。将方括号 [Milestone Open Network BridgelP 地址]和[摄像机 GUID]中的变量替换为正确信息:
  - 要查看实时视频流,请输入 rtsp://[Milestone Open Network Bridge IP 地址]:554/live/[摄像机 GUID]
  - 要查看记录视频,请输入 rtsp://[Milestone Open Network Bridge IP 地址]:554/vod/[摄像机 GUID]
- 5. 单击 Play(播放),然后输入已添加到 Milestone Open Network Bridge 的用户帐户的用户名和密码。

### 管理视频播放

播放控件符合 RTSP 标准和 ONVIF 流式传输规范 (https://www.onvif.org/profiles/specifications/)。

### 记录摘要

您可以使用 GetRecordingSummary 命令获得设备上所有可用视频的概览。这不是必需的,但在进行搜索之前它可 提供有用的信息。

您可以使用 GetRecordingSummary 和/或 GetMediaAttributes 来获取第一个和最后一个记录的时间戳,但是您必须先从 XProtect Management Client 中 Milestone Open Network Bridge 插件上后用**使用来自摄像机的配置**设置。

| File View Action Maintenance Tools Help                                                                                                    |                                                |                                 |
|----------------------------------------------------------------------------------------------------|------------------------------------------------|---------------------------------|
| 🗟 🦻 🕝 🗢 曲                                                                                                    |                                                |                                 |
| Site Navigation 👻 🕂 🗙 Open Network Bridge Servers 👻 🕂                                                                                                    | Open Network Bridge Information                |                                 |
| A Open Network Bridge Servers                                                                                                    | Open Network Bridge settings                   |                                 |
| Basics                                                                                                    | ONV/E port:                                    | 580                             |
| License Information                                                                                                    | Gran port.                                     |                                 |
| 11 site information                                                                                                    | HTSP port:                                     | 554                             |
| and the first international second second se | Enable WS-Discovery                            |                                 |
| Servers                                                                                                    |                                                |                                 |
| Becording Servers                                                                                                    | Default camera settings (as reported to the ON | VIF clients)                    |
| Failover Servers                                                                                                    |                                                |                                 |
| Mobile Servers                                                                                                    | Max days of retention:                         | 30                              |
| Devices                                                                                                    | Frames per second:                             | 5                               |
| Cameras                                                                                                    | Width:                                         | 1920                            |
| Microphones                                                                                                    | Height:                                        | 1080                            |
| 🔮 Speakers                                                                                                    | Photo I have                                   | E10                             |
|                                                                                                    | Bitrate Kbps:                                  | 512                             |
| Output                                                                                                    | GOP size:                                      | 5                               |
| Client                                                                                                    | Codec:                                         | H264 Baseline Profile           |
| Wall                                                                                                    |                                                | H264 High Profile               |
| 🗠 🞦 View Groups                                                                                                    |                                                | H264 Extended Profile           |
| Profiles                                                                                                    |                                                |                                 |
| Profiles                                                                                                    |                                                | Use configurations from Cameras |
| Matrix                                                                                                    | Real Time Streaming Protocol settings          |                                 |
| Rules and Events                                                                                                    |                                                |                                 |
| Time Profiles                                                                                                    | C                                              |                                 |
| Notification Profiles                                                                                                    | ✓ Repeat frames                                |                                 |
| Vser-defined Events                                                                                                    | Maximum time between frames:                   | 350 🗘 ms                        |
|                                                                                                    |                                                |                                 |
| Contraction Contraction Contraction                                                                                                    | Prefer absolute time over normalized           |                                 |
| Belen                                                                                                    |                                                |                                 |
| Basic Users                                                                                                    | netum sequences on command                     |                                 |
| System Dashboard                                                                                                    | Maximum number to return:                      | 10 🗘                            |
| Current Tasks                                                                                                    | Return from start or end of recording:         | Start of recording              |
| System Monitor                                                                                                    |                                                |                                 |
| System Monitor Thresholds                                                                                                    |                                                |                                 |
| Configuration Reports                                                                                                    |                                                |                                 |
| Server Logs                                                                                                    |                                                |                                 |
| Metadata Use                                                                                                    |                                                |                                 |
| Metadata Search                                                                                                    |                                                |                                 |
| Access Control                                                                                                    |                                                |                                 |
| 1 G, Second                                                                                                    |                                                |                                 |
| The second second                                                                                                    |                                                |                                 |
| · · · ·                                                                                                    |                                                |                                 |
| <                                                                                                    |                                                | >                               |

使用 GetServices 返回的服务端点为 RecordingSearch 服务创建代理。创建请求和响应对象,然后调用 GetRecordingSummary。

SearchBindingProxy searchProxy( &soapSearch );

std :: string searchEndpoint ="http://"+ host + "/onvif/recording\_search\_service";
\_tse\_\_GetRecordingSummary tse\_\_GetRecordingSummary;
\_tse\_\_GetRecordingSummaryResponse tse\_\_GetRecordingSummaryResponse;
result = searchProxy.GetRecordingSummary( searchEndpoint.c\_str(), NULL,
&tse\_\_GetRecordingSummary, &tse\_\_GetRecordingSummaryResponse );

#### 搜索记录

搜索服务方法 FindRecordings 开始在摄像机上异步搜索。FindRecordings 返回一个引用搜索结果的令牌。即 使只有一个可用记录,搜索也是获取该记录参考的正确方法。

使用以下必填参数发送 FindRecordings 请求:

- SearchScope > IncludedSources> Token 您必须提供摄像机的 GUID 令牌
- SearchScope > RecordingInformationFilter 具有以下参数的字符串:
  - timestamp (采用 UTC 格式)
  - maxTimeBefore(请求的时间戳之前的时间,以毫秒为单位)
  - maxCountBefore (请求的时间戳之前的最大曲目数)
  - maxTimeAfter (请求的时间戳之后的时间,以毫秒为单位)
  - maxCountAfter (请求的时间戳之后的最大曲目数)

#### 例如:

boolean(//Track[TrackType = "Video"]),2016-12-06T08:07:43Z,99999999,20,99999999,20

您将得到一个 SearchToken 响应,这个搜索条件是唯一的。

将 SearchToken 传递给 GetRecordingSearchResults,您将获得与搜索条件对应的所有曲目的列表。

#### 开始播放

观看视频播放时,默认速度为1(正常正向播放)。

播放通过 RTSP PLAY 方法启动。可以指定范围。如果未指定范围,则从头开始播放到结尾,或者,如果流暂停,则在 暂停点恢复。在这个例子中,"范围:npt = 3-20"指示 RTSP 服务器从第 3 秒开始播放到第 20 秒。 例如: PLAY rtsp://basic:basic@bgws-pvv-04:554/vod/943ffaad-42be-4584-bc2c-c8238ed96373 RTSP/1.0 Cseq:123 会话:12345678 要求:onvif 重播 范围:npt=3-20 速率控制:否

#### 反向播放

ONVIF 设备可以支持反向播放。使用带有负值的比例标题字段指示反向播放。例如,要反向播放,而且没有数据丢 失,将使用值 -1.0。

Milestone Open Network Bridge 支持值 [-32:32]。

```
PLAY rtsp://basic:basic@bgws-pvv-04:554/vod/943ffaad-42be-4584-bc2c-c8238ed96373
RTSP/1.0
Cseq:123
会话:12345678
要求:onvif 重播
范围:时钟= 20090615T114900.440Z
速率控制:否
比例:-1.0
```

#### 更改速度

速度由 RTSP 速率控制标题控制。如果"Rate-Control = yes",则服务器控制播放速度。数据流使用标准的 RTP 时序 机制实时传输。如果"Rate-Control = no",则客户端控制播放速度。速率控制重播通常只会被非 ONVIF 特定客户端使 用,因为它们不会指定"速率控制=否"。

要控制客户端的播放速度,请使用提供的控制器。例如,使用 VLC 媒体播放器,请选择**播放 > 速度 > 更快**或**更慢**。这 会使速度增加或减少 0.5。

更快和更慢以 0.25 的单位更改速度。

#### 使用命令行条目管理 VLC 媒体播放器播放

您可以使用命令行管理 VLC 媒体播放器中的视频播放。有关详细信息,请参阅 VLC 命令行帮助 (https://wiki.videolan.org/VLC\_command-line\_help/)。

这种命令允许您(例如)反向播放并更改播放的开始时间。

典型的命令行示例:

```
>vlc.exe --rate=-1.0 --start-time=3600 "rtsp://basic:basic@bgws-pvv-
04:554/vod/943ffaad-42be-4584-bc2c-c8238ed96373"
```

其中:

- 速率是比例和速度参数
- 启动时间是数据库启动后的秒数

以下是 VLC 媒体播放器的播放控件:

| 代码     | 我可以通过该代码实现什么?                                     |
|--------|---------------------------------------------------|
| 输入-重复= | <整数[-2147483648 2147483647]><br>输入重复<br>相同输入的重复次数 |
| 开始-时间= | <浮动><br>启动时间<br>流将在这个位置开始(以秒为单位)                  |
| 停止-时间= | <浮动><br>停止时间<br>流会停在这个位置(以秒为单位)                   |
| 运行-时间= | <浮动><br>运行时间<br>流将运行此时长(以秒为单位)                    |

| 代码                         | 我可以通过该代码实现什么?                                                           |
|----------------------------|-------------------------------------------------------------------------|
| 输入-快速-寻找<br>无-输入-快速-寻<br>找 | 快速寻找(默认禁用)<br>在寻找的同时,优选速度而不是精度                                          |
| 速率=                        | <浮动><br>播放速度<br>定义了播放速度(标称速度为 1.0)                                      |
| 输入-列表=                     | <字符串><br>输入列表<br>您可以列出用逗号分隔的输入列表,它们将在普通列表之后串联在一起                        |
| 输入-从属=                     | <字符串><br>输入从属(实验)<br>这可以让您同时播放多个输入。这个功能是实验性的,并不是所有格式都支持。使用"#"分隔<br>输入列表 |

## 维护

### 检查 Milestone Open Network Bridge 服务的状态

要查看 Milestone Open Network Bridge 服务的状态,请执行以下步骤。

1. 在安装了 Milestone Open Network Bridge 服务器的计算机上,查看通知区域。Milestone Open Network Bridge Manager 托盘图标表示 Milestone Open Network Bridge 服务的状态。如果服务正在运行,该图标会 变为绿色。

Open Network Bridge - Running

如果未运行,该图标会变为黄色或红色。右键单击该图标,然后选择**启动MilestoneOpenNetworkBridge服** 务。

### 查看日志

MilestoneOpenNetworkBridgeManager会保存有关MilestoneOpenNetworkBridge服务器和RTSP流的日志信息。

1. 在已安装 Milestone Open Network Bridge 服务器的计算机上的通知区域中,右键单击 Milestone Open Network Bridge Manager 托盘图标。

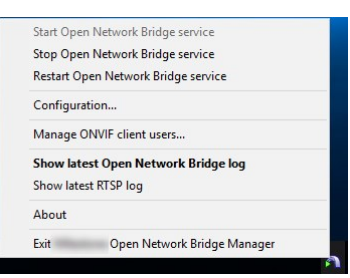

2. 选择显示最新Milestone Open Network Bridge日志或显示最新 RTSP 日志。

### 更改日志中的信息量

MilestoneOpenNetworkBridgeManager会保存有关MilestoneOpenNetworkBridge服务器和RTSP流的日志信息。

要更改信息级别,请执行下列步骤:

- 右键单击MilestoneOpenNetworkBridgeManager托盘图标,然后停止MilestoneOpenNetworkBridge服务。
- 2. 再次右键单击 Milestone Open Network Bridge Manager 托盘图标,并选择配置。

3. 在 Milestone Open Network Bridge 日志级别和 RTSP 日志级别字段,选择您想要在您的 ONVIF 和 RTSP 日志中保存的信息类型。默认值为信息。

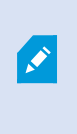

在列表中,选项以从最低级别到最高级别的顺序从上到下排列。列表中每个级别包括其 上方的级别。例如,警告级别包括错误级别。Milestone 建议您仅使用错误、警告和信 息级别。跟踪和消息级别会捕捉更多信息并使用更多磁盘空间,这会降低性能。

- 4. 单击**确定**。
- 5. 右键单击MilestoneOpenNetworkBridgeManager托盘图标,然后启动MilestoneOpenNetworkBridge服务。

### 更改 Milestone Open Network Bridge 的配置设置

如果您更改管理服务器的 IP 地址或主机名,那么您必须为 Milestone Open Network Bridge 更新此信息。

要更改视频管理软件地址,请执行以下步骤:

- 1. 在已安装 Milestone Open Network Bridge 服务器的计算机上,右键单击 Milestone Open Network Bridge Manager 托盘图标,然后停止 Milestone Open Network Bridge 服务。
- 2. 再次右键单击 Milestone Open Network Bridge Manager 托盘图标,并选择配置。

| http://localhost |             |
|------------------|-------------|
|                  |             |
| Information      | ~           |
| Information      | ~           |
|                  | Information |

3. 指定新信息,然后单击确定。

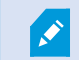

您必须使用已安装管理服务器的服务器的完全限定域名或 IP 地址。

- 右键单击MilestoneOpenNetworkBridgeManager托盘图标,然后启动MilestoneOpenNetworkBridge服务。
- 现在,Milestone Open Network Bridge 服务正在运行,且托盘图标变为绿色。

### 包含子站点

默认情况下,Milestone Open Network Bridge 被配置为排除子站点。这意味着 ONVIF 客户端用户无法访问安装在子 站点上的摄像机中的视频。 您可以更改此设置以包含子站点。但是,Milestone 建议您仅在子站点不包含大量摄像机的系统上进行此操作。 Milestone Open Network Bridge 将所有摄像机(包括子站点的摄像机)汇总并显示在一个列表中。例如,如果系统 和子站点包含超过 50 个摄像头,则很难使用此列表。

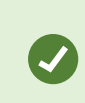

如果必须包含子站点,请考虑在每个管理服务器上安装 Milestone Open Network Bridge。您 将具有一个以上的摄像机列表,但是更易于识别和导航摄像机。

要包含子站点:

- 1. 右键单击MilestoneOpenNetworkBridgeManager托盘图标,然后停止MilestoneOpenNetworkBridge服务。
- 2. 再次右键单击 Milestone Open Network Bridge Manager 托盘图标,并单击配置。
- 3. 选中包含子站点复选框,然后单击确定。
- 右键单击MilestoneOpenNetworkBridgeManager托盘图标,然后启动MilestoneOpenNetworkBridge服务。

### 提示和技巧

Milestone Open Network Bridge Manager 所创建的配置本地存储在 *ProgramData\Milestone\Milestone Open Network Bridge* 处的文件中。 此文件的名称是 serverconfiguration.xml。如果删除此文件,您必须在 Milestone Open Network Bridge Manager 中更新配置。

若要更新配置,请遵循第 26 页上的更改 Milestone Open Network Bridge 的配置设置 中描述的步骤。

# 支持的功能

要使用基于 IP 的监控系统作为 ONVIF 客户端,并连接到 Milestone Open Network Bridge,系统必须支持 ONVIF Profile G 和 Profile S 中的某些功能。本部分列出了这些功能,并根据所支持的功能组织排序。

- 有关 Profile G 的详细信息,请参阅 ONVIF Profile G 规范 (https://www.onvif.org/profiles/profile-g/)
- 有关 Profile S 的详细信息,请参阅 ONVIF Profile S 规范 (https://www.onvif.org/profiles/profile-s/)

这里的 Milestone Open Network Bridge 不支持与配置、作业、用户维护,或定义为媒体或事件的功能相关的功能。

### 支持的 ONVIF Profile G 相关功能

下表列出了支持的 ONVIF Profile G 相关功能。表格显示,按照规范,这些功能是强制性的、可选的、还是有条件的。 已实施列显示该功能是否已在 Milestone Open Network Bridge 中实施。标记为"虚拟"的字段表示服务器根据标准发送有效响应,但未验证数据是否正确。

### ONVIF 7.2.3 功能函数列表

| 功能                     | 服务       | 设备  | 已实施   |
|------------------------|----------|-----|-------|
| GetServices            | 设备       | 强制性 | 是     |
| GetServiceCapabilities | 设备       | 强制性 | 是     |
| GetWsdlUrl             | 设备       | 强制性 | 是     |
| GetServiceCapabilities | 记录<br>控件 | 强制性 | 是(虚拟) |
| GetServiceCapabilities | 重播       | 强制性 | 是     |
| GetServiceCapabilities | 搜索       | 强制性 | 是     |
| GetServiceCapabilities | 接收器      | 有条件 | 否     |
| GetServiceCapabilities | 事件       | 强制性 | 否     |
| GetServiceCapabilities | 介质       | 有条件 | 是     |

### ONVIF 7.3.3 记录搜索函数列表

| 功能                                    | 服务 | 设备  | 已实施 |
|---------------------------------------|----|-----|-----|
| GetRecordingSummary                   | 搜索 | 强制性 | 是   |
| GetRecordingInformation               | 搜索 | 强制性 | 是   |
| GetMediaAttributes                    | 搜索 | 强制性 | 是   |
| FindRecordings                        | 搜索 | 强制性 | 是   |
| GetRecordingSearchResults             | 搜索 | 强制性 | 是   |
| FindEvents                            | 搜索 | 强制性 | 否   |
| GetEventSearchResults                 | 搜索 | 强制性 | 否   |
| EndSearch                             | 搜索 | 强制性 | 是   |
| tns1:RecordingHistory/Recording/State | 事件 | 强制性 | 否   |
| tns1:RecordingHistory/Track/State     | 事件 | 强制性 | 否   |
| XPath dialect                         | 搜索 | 强制性 | 是   |

### ONVIF 7.4.3 重播控制函数列表

| 功能                     | 服务 | 设备  | 已实施   |
|------------------------|----|-----|-------|
| GetReplayUri           | 重播 | 强制性 | 是     |
| SetReplayConfiguration | 重播 | 强制性 | 是(虚拟) |
| GetReplayConfiguration | 重播 | 强制性 | 是(虚拟) |

### ONVIF 9.1.4.3 记录控制函数列表 – 使用板载媒体源(如果支持)

### \*如果设备有任何板载媒体源

\*\*如果设备有任何板载媒体源

| 配置       | 功能                                     | 服务 | 设备   | 已实施 |
|----------|----------------------------------------|----|------|-----|
|          | CreateProfile                          | 介质 | 强制性* | 否   |
| ᄨᄼᇳᇐᆇᄮᆱᇐ | DeleteProfile                          | 介质 | 强制性* | 否   |
| 妹仲能直又什能直 | GetProfiles                            | 介质 | 强制性* | 是   |
|          | GetProfile                             | 介质 | 强制性* | 是   |
|          | GetVideoSource                         | 介质 | 强制性* | 是   |
|          | GetVideoSourcEconfiguration            | 介质 | 强制性* | 是   |
|          | GetVideoSourcEconfigurations           | 介质 | 强制性* | 是   |
|          | AddVideoSourcEconfiguration            | 介质 | 强制性* | 否   |
| 化火水阳     | RemoveVideoSourcEconfiguration         | 介质 | 强制性* | 否   |
|          | SetVideoSourceConfiguration            | 介质 | 强制性* | 否   |
|          | GetCompatibleVideoSourcConfig urations | 介质 | 强制性* | 否   |
|          | GetVideoSourceConfiguration Options    | 介质 | 强制性* | 否   |

| 配置                        | 功能                                         | 服务 | 设备   | 已实施       |
|---------------------------|--------------------------------------------|----|------|-----------|
|                           | GetVideoEncoderConfiguration               | 介质 | 强制性* | 否         |
|                           | GetVideoEncoderConfigurations              | 介质 | 强制性* | 是         |
|                           | AddVideoEncoderConfiguration               | 介质 | 强制性* | 否         |
|                           | RemoveVideoEncoderConfig uration           | 介质 | 强制性* | 否         |
| 视频编码器配置                   | SetVideoEncoderConfiguration               | 介质 | 强制性* | 否         |
|                           | GetCompatibleVideoEncoder Configurations   | 介质 | 强制性* | 否         |
|                           | GetVideoEncoderConfiguration Options       | 介质 | 强制性* | 是(虚<br>拟) |
|                           | GetGuaranteedNumberOfVideoEncoderInstances | 介质 | 强制性* | 否         |
| GetMetadatAconfiguration  |                                            | 介质 | 强制性* | 否         |
| GetMetadatAconfigurations |                                            | 介质 | 强制性* | 否         |
|                           | AddMetadatAconfiguration                   | 介质 | 强制性* | 否         |
| 元数据配置                     | RemoveMetadataConfiguration                | 介质 | 强制性* | 否         |
|                           | SetMetadatAconfiguration                   | 介质 | 强制性* | 否         |
|                           | GetCompatibleMetadata Configurations       | 介质 | 强制性* | 否         |
|                           | GetMetadataConfigurationOptions            | 介质 | 强制性* | 否         |

| 配置                            | 功能                                       | 服务 | 设备    | 已实施 |
|-------------------------------|------------------------------------------|----|-------|-----|
|                               | GetAudioSource                           | 介质 | 强制性** | 否   |
|                               | GetAudioSourcEconfiguration              | 介质 | 强制性** | 否   |
|                               | GetAudioSourcEconfigurations             | 介质 | 强制性** | 否   |
| ᅶᆄᅚᄺᇑᅖ                        | AddAudioSourcEconfiguration              | 介质 | 强制性** | 否   |
| 百列까即直                         | RemoveAudioSourcEconfiguration           | 介质 | 强制性** | 否   |
|                               | SetAudioSourcEconfiguration              | 介质 | 强制性** | 否   |
|                               | GetCompatibleAudioSource Configurations  | 介质 | 强制性** | 否   |
|                               | GetAudioSourceConfiguration Options      | 介质 | 强制性** | 否   |
|                               | GetAudioEncoderConfiguration             | 介质 | 强制性** | 否   |
| GetAudioEncoderConfigurations |                                          | 介质 | 强制性** | 否   |
|                               | AddAudioEncoderConfiguration             | 介质 | 强制性** | 否   |
| 音频编码器配置                       | RemoveAudioEncoder Configuration         | 介质 | 强制性** | 否   |
|                               | SetAudioEncoderConfiguration             | 介质 | 强制性** | 否   |
|                               | GetCompatibleAudioEncoder Configurations | 介质 | 强制性** | 否   |
|                               | GetAudioEncoderConfiguration Options     | 介质 | 强制性** | 否   |

### ONVIF 9.3.3 发现功能函数列表

| 功能               | 服务 | 设备  | 已实施 |
|------------------|----|-----|-----|
| WS-Discovery     | 核心 | 强制性 | 是   |
| GetDiscoveryMode | 设备 | 强制性 | 否   |
| SetDiscoveryMode | 设备 | 强制性 | 否   |
| GetScopes        | 设备 | 强制性 | 是   |
| SetScopes        | 设备 | 强制性 | 否   |
| AddScopes        | 设备 | 强制性 | 否   |
| RemoveScopes     | 设备 | 强制性 | 否   |

### ONVIF 9.4.3 网络配置函数列表

| 功能                   | 服务 | 设备  | 已实施   |
|----------------------|----|-----|-------|
| GetHostname          | 设备 | 强制性 | 否     |
| SetHostname          | 设备 | 强制性 | 否     |
| GetDNS               | 设备 | 强制性 | 是(虚拟) |
| SetDNS               | 设备 | 强制性 | 否     |
| GetNetworkInterfaces | 设备 | 强制性 | 是     |
| SetNetworkInterfaces | 设备 | 强制性 | 否     |

| 功能                       | 服务 | 设备  | 已实施 |
|--------------------------|----|-----|-----|
| GetNetworkProtocols      | 设备 | 强制性 | 否   |
| SetNetworkProtocols      | 设备 | 强制性 | 否   |
| GetNetworkDefaultGateway | 设备 | 强制性 | 否   |
| SetNetworkDefaultGateway | 设备 | 强制性 | 否   |

#### ONVIF 9.5.3 系统函数列表

| 功能                      | 服务 | 设备  | 已实施 |
|-------------------------|----|-----|-----|
| GetDeviceInformation    | 设备 | 强制性 | 是   |
| GetSystemDateAndTime    | 设备 | 强制性 | 是   |
| SetSystemDateAndTime    | 设备 | 强制性 | 否   |
| SetSystemFactoryDefault | 设备 | 强制性 | 否   |
| 重启                      | 设备 | 强制性 | 否   |

### Milestone Open Network Bridge 不支持的 ONVIF 功能:

- ONVIF 8.1.3 记录控制函数列表 动态记录
- ONVIF 8.1.4 记录控制函数列表 动态曲目
- ONVIF 9.1.3 记录控制函数列表
- ONVIF 9.1.5.3 记录控制函数列表 使用接收器作为源
- ONVIF 9.2.3 记录源配置函数列表
- ONVIF 9.6.3 用户处理函数列表
- ONVIF 9.7.4 事件处理函数列表

## 支持的 ONVIF Profile S 相关功能

下表列出了支持的 ONVIF Profile S 相关功能。表格显示,按照规范,这些功能是强制性的、可选的、还是有条件的。

已实施列显示该功能是否已在 Milestone Open Network Bridge 中实施。标记为"虚拟"的字段表示服务器根据标准发送有效响应,但未验证数据是否正确。

#### ONVIF 7.2.3 设备功能函数列表

| 功能              | 服务 | 设备  | 已实施   |
|-----------------|----|-----|-------|
| GetCapabilities | 设备 | 强制性 | 是     |
| GetWsdlUrl      | 设备 | 强制性 | 是(虚拟) |

#### ONVIF 7.3.3 设备发现功能函数列表

| 功能               | 服务 | 设备  | 已实施 |
|------------------|----|-----|-----|
| WS-Discovery     | 核心 | 强制性 | 是   |
| GetDiscoveryMode | 设备 | 可选  | 否   |
| SetDiscoveryMode | 设备 | 可选  | 否   |
| GetScopes        | 设备 | 可选  | 是   |
| SetScopes        | 设备 | 可选  | 否   |
| AddScopes        | 设备 | 可选  | 否   |
| RemoveScopes     | 设备 | 可选  | 否   |

### ONVIF 7.4.3 设备网络配置函数列表

| 功能                       | 服务 | 设备  | 已实施   |
|--------------------------|----|-----|-------|
| GetHostname              | 设备 | 强制性 | 否     |
| SetHostname              | 设备 | 强制性 | 否     |
| GetDNS                   | 设备 | 强制性 | 是(虚拟) |
| SetDNS                   | 设备 | 强制性 | 否     |
| GetNetworkInterfaces     | 设备 | 强制性 | 是     |
| SetNetworkInterfaces     | 设备 | 强制性 | 否     |
| GetNetworkProtocols      | 设备 | 强制性 | 否     |
| SetNetworkProtocols      | 设备 | 强制性 | 否     |
| GetNetworkDefaultGateway | 设备 | 强制性 | 否     |
| SetNetworkDefaultGateway | 设备 | 强制性 | 否     |

### ONVIF 7.5.3 设备系统函数列表

| 功能                      | 服务 | 设备  | 已实施 |
|-------------------------|----|-----|-----|
| GetDeviceInformation    | 设备 | 强制性 | 是   |
| GetSystemDateAndTime    | 设备 | 强制性 | 是   |
| SetSystemDateAndTime    | 设备 | 强制性 | 否   |
| SetSystemFactoryDefault | 设备 | 强制性 | 否   |
| 重启                      | 设备 | 强制性 | 否   |

### ONVIF 7.8.3 设备视频流函数列表

| 功能           | 服务 | 设备  | 已实施 |
|--------------|----|-----|-----|
| GetProfiles  | 介质 | 强制性 | 是   |
| GetStreamUri | 介质 | 强制性 | 是   |
| 使用 RTSP 的媒体流 | 流  | 强制性 | 是   |

### ONVIF 7.10.3 设备视频编码器配置函数列表

| 功能                                         | 服务 | 设备  | 已实施   |
|--------------------------------------------|----|-----|-------|
| GetVideoEncoderConfiguration               | 介质 | 强制性 | 否     |
| GetVideoEncoderConfigurations              | 介质 | 强制性 | 是     |
| AddVideoEncoderConfiguration               | 介质 | 强制性 | 否     |
| RemoveVideoEncoderConfiguration            | 介质 | 强制性 | 否     |
| SetVideoEncoderConfiguration               | 介质 | 强制性 | 否     |
| GetCompatibleVideoEncoderConfigurations    | 介质 | 强制性 | 否     |
| GetVideoEncoderConfigurationOptions        | 介质 | 强制性 | 是(虚拟) |
| GetGuaranteedNumberOfVideoEncoderInstances | 介质 | 强制性 | 否     |

### ONVIF 7.11.3 设备媒体配置文件配置函数列表

| 功能            | 服务 | 设备  | 已实施 |
|---------------|----|-----|-----|
| GetProfiles   | 介质 | 强制性 | 是   |
| GetProfile    | 介质 | 强制性 | 是   |
| CreateProfile | 介质 | 强制性 | 否   |
| DeleteProfile | 介质 | 强制性 | 否   |

### ONVIF 7.12.3 设备视频源配置函数列表

| 功能                                     | 服务 | 设备  | 已实施 |
|----------------------------------------|----|-----|-----|
| GetVideoSource                         | 介质 | 强制性 | 是   |
| GetVideoSourcEconfiguration            | 介质 | 强制性 | 是   |
| GetVideoSourcEconfigurations           | 介质 | 强制性 | 是   |
| AddVideoSourcEconfiguration            | 介质 | 强制性 | 否   |
| RemoveVideoSourcEconfiguration         | 介质 | 强制性 | 否   |
| SetVideoSourceConfiguration            | 介质 | 强制性 | 否   |
| GetCompatibleVideoSourceConfigurations | 介质 | 强制性 | 否   |
| GetVideoSourceConfigurationOptions     | 介质 | 强制性 | 否   |

### ONVIF 8.3.3 设备 PTZ 函数列表

| 功能                      | 服务  | 设备  | 已实施 |
|-------------------------|-----|-----|-----|
| AddPTZConfiguration     | 介质  | 强制性 | 否   |
| RemovePTZConfiguration  | 介质  | 强制性 | 否   |
| GetNodes                | PTZ | 强制性 | 是   |
| GetNode                 | PTZ | 强制性 | 是   |
| GetConfigurations       | PTZ | 强制性 | 否   |
| GetConfiguration        | PTZ | 强制性 | 否   |
| GetConfigurationOptions | PTZ | 强制性 | 否   |
| SetConfiguration        | PTZ | 强制性 | 否   |
| ContinuousMove          | PTZ | 强制性 | 是   |
| 停止                      | PTZ | 强制性 | 是   |
| GetStatus               | PTZ | 强制性 | 是   |

### ONVIF 8.4.3 PTZ - 设备绝对定位函数列表

| 功能           | 服务  | 设备  | 已实施 |
|--------------|-----|-----|-----|
| AbsoluteMove | PTZ | 强制性 | 是   |

#### ONVIF 8.5.3 PTZ - 设备相对定位函数列表

| 功能           | 服务  | 设备  | 已实施 |
|--------------|-----|-----|-----|
| RelativEmove | PTZ | 强制性 | 是   |

#### ONVIF 8.6.3 PTZ - 设备预设函数列表

| 功能           | 服务  | 设备  | 已实施 |
|--------------|-----|-----|-----|
| SetPreset    | PTZ | 强制性 | 是   |
| GetPresets   | PTZ | 强制性 | 是   |
| GotoPreset   | PTZ | 强制性 | 是   |
| RemovePreset | PTZ | 强制性 | 否   |

### ONVIF 8.7.3 PTZ - 设备初始位置函数列表

| 功能               | 服务  | 设备  | 已实施 |
|------------------|-----|-----|-----|
| GotoHomePosition | PTZ | 强制性 | 是   |
| SetHomePosition  | PTZ | 有条件 | 否   |

### ONVIF 8.8.3 PTZ - 设备辅助命令函数列表

| 功能                   | 服务  | 设备  | 已实施 |
|----------------------|-----|-----|-----|
| SendAuxiliaryCommand | PTZ | 强制性 | 是   |

#### Milestone Open Network Bridge 不支持的 ONVIF 功能:

- 7.6.3 设备用户处理函数列表
- 7.7.3 设备事件处理函数列表
- 7.13.3 设备元数据配置函数列表
- 8.1.3 视频流 设备 MPEG4 函数列表
- 8.2.3 视频流 设备 H264 函数列表
- 8.9.3 设备音频流函数列表
- 8.12.3 设备多播流函数列表
- 8.13.3 设备继电器输出函数列表
- 8.14.3 设备 NTP 函数列表
- 8.15.3 设备动态 DNS 函数列表
- 8.16.3 设备零配置函数列表
- 8.17.3 设备继电器输出函数列表

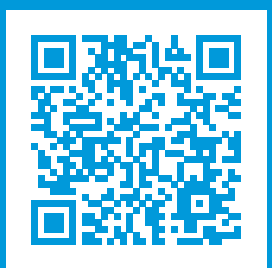

## helpfeedback@milestone.dk

关于 Milestone

Milestone Systems 是领先的开放式平台视频管理软件提供商;其技术可帮助全球企业了解如何确保安全、保护资 产并提高业务效率。Milestone Systems 支持开放式平台社区,积极推动网络视频技术开发和使用领域的协作与创 新,其可靠且可扩展的解决方案在全球超过 15 万个站点中得到了验证。Milestone Systems 成立于 1998 年,是 Canon Group 旗下的一家独立公司。有关详细信息,请访问 https://www.milestonesys.com/。

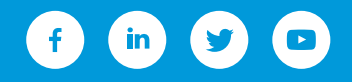